## **Steps for Submitting Final Grades:**

- 1. Log into <u>myAthens Portal</u>.
- 2. Select **MyAthens Faculty** on the left hand navigation menu (under Tools)

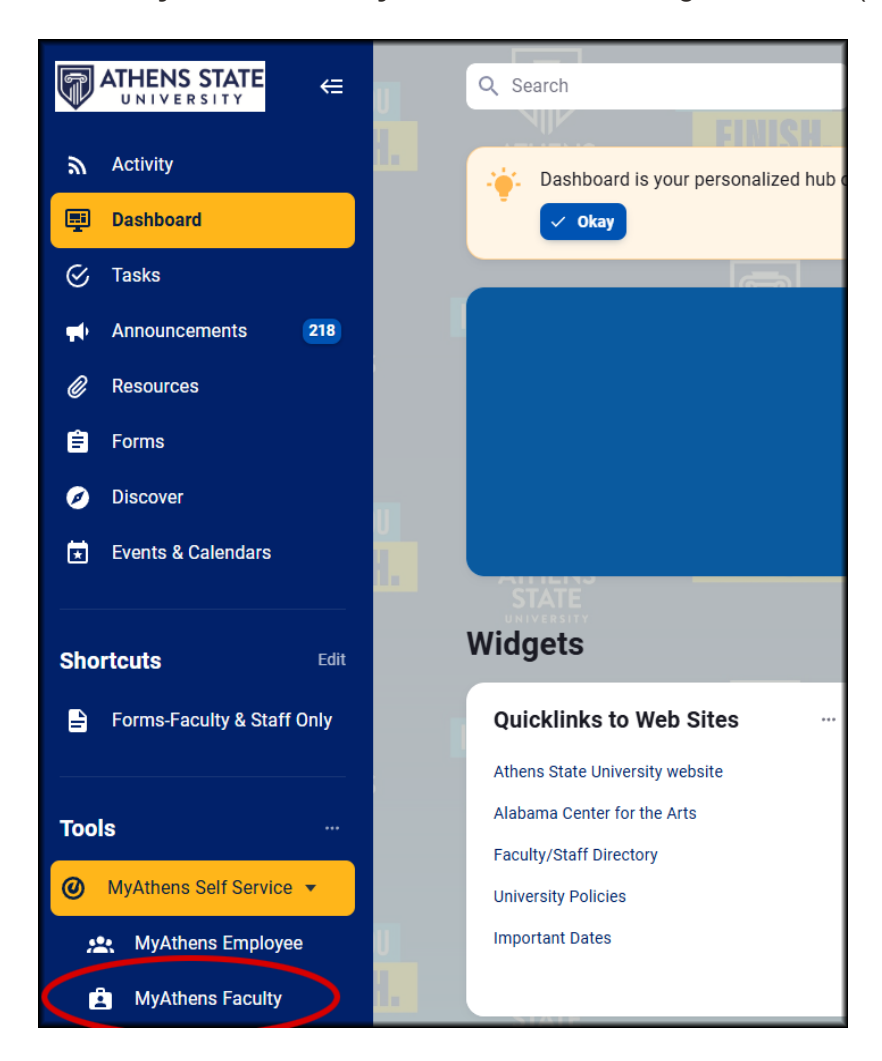

3. Select Faculty Grade Entry

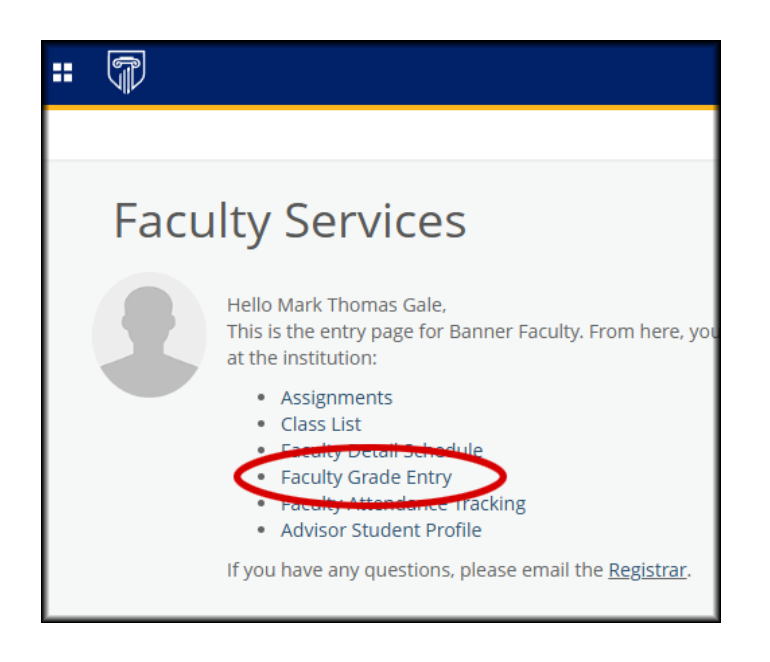

- 4. Locate the course you wish to insert grades for
  - a. Typing the Course Name or CRN in the Search Bar can quickly find the course
  - b. Clicking "Grading Status" twice will pull the courses in which you are an instructor in to the top of the list

| <b>:</b>            |                      |    |                                   |   |          |         |   | * (                                 | <b>)</b>                      | Norman Gale |
|---------------------|----------------------|----|-----------------------------------|---|----------|---------|---|-------------------------------------|-------------------------------|-------------|
| Faculty Grade Er    | ntry • Final Grades  |    |                                   |   |          |         |   |                                     |                               |             |
| Faculty Grade Entry |                      |    |                                   |   |          |         |   |                                     |                               |             |
| Midterm Grades      | Final Grades Gradebo | ok |                                   |   |          |         |   |                                     |                               |             |
| My Courses          |                      |    |                                   |   |          |         |   | earch                               | (                             |             |
| Grading Status      | Y Rolled             | \$ | Subject                           | ¢ | Course 🗘 | Section | ¢ | Title                               | , lerm 🗘                      | CRN         |
| Not Started         | Not Started          |    | ID - Instructional Design         |   | 530      | 0       |   | Digital Asset<br>Design/Creation    | 202510<br>- Fall<br>2024      | 10652       |
| Not Started         | Not Started          |    | ED - Education                    |   | 308      | 0       |   | Curr Desgn &<br>Assess e-Class      | 202520<br>-<br>Spring<br>2025 | 20728       |
| Not Started         | Not Started          |    | CE - Career & Technical Education |   | 465      | 0       |   | Instructional<br>Design<br>Capstone | 202520<br>-<br>Spring<br>2025 | 20727       |
| Not Started         | Not Started          |    | CE - Career & Technical Education |   | 444      | 0       |   | Design Instruct<br>Online Trainin   | 202520<br>-<br>Spring<br>2025 | 20725       |
|                     |                      |    |                                   |   |          |         |   | Instr Design                        | 202520                        |             |

5. Once you have located the course, click on the row.

| <b>::</b> 🗊         |                       |    |                                   |   |         |         | *                                   | 2                   | -                     |       |
|---------------------|-----------------------|----|-----------------------------------|---|---------|---------|-------------------------------------|---------------------|-----------------------|-------|
| Faculty Grade E     | Entry • Final Grades  |    |                                   |   |         |         |                                     |                     |                       |       |
| Faculty Grade Entry |                       |    |                                   |   |         |         |                                     |                     |                       |       |
| Midterm Grades      | Final Grades Gradeboo | ok |                                   |   |         |         |                                     |                     |                       |       |
| My Courses          |                       |    |                                   |   |         |         | earch                               |                     | (                     | ۹ ا   |
| Grading Status      | ✓ Rolled              | \$ | Subject                           | ٥ | Course≎ | Section | \$<br>Title :                       | ) Te                | rm 🗘                  | CRN   |
| Not Started         | Not Started           |    | ID - Instructional Design         |   | 530     | 0       | Digital Asset<br>Design/Creation    | 20<br>- F<br>20     | )2510<br>:all<br>)24  | 10652 |
| Not Started         | Not Started           |    | ED - Education                    |   | 308     | 0       | Curr Desgn &<br>Assess e-Class      | 20<br>-<br>51<br>20 | 02520<br>oring<br>025 | 20728 |
| Not Started         | Not Started           |    | CE - Career & Technical Education |   | 465     | 0       | Instructional<br>Design<br>Capstone | 20<br>-<br>Sp<br>20 | 02520<br>0ring<br>025 | 20727 |
| Not Started         | Not Started           |    | CE - Career & Technical Education |   | 444     | 0       | Design Instruct<br>Online Trainin   | 20<br>-<br>5µ<br>20 | 02520<br>oring<br>025 | 20725 |
|                     |                       |    |                                   |   |         |         | Instr Design                        | 20                  | 2520                  | _     |

6. Scroll down to view the course roster. The course roster for the selected course will appear below the course list.

| Not Started       | Not Started |    | ID - Instructional Design         | 640         | 0  | Digital Training Delive          | 202510 - Fall<br>2024 | 10653                   |
|-------------------|-------------|----|-----------------------------------|-------------|----|----------------------------------|-----------------------|-------------------------|
| In Progress       | In Progress |    | CE - Career & Technical Education | 306         | 0  | Intro to Instructional<br>Design | 202510 - Fall<br>2024 | 10114                   |
| In Progress       | In Progress |    | CE - Career & Technical Education | 308         | 0  | Info Desgn & Visual<br>Literacy  | 202510 - Fall<br>2024 | 10115                   |
| Records Found: 65 |             |    |                                   |             |    |                                  | C C Page 1            | of 7 > > Per Page 10    |
|                   |             |    |                                   |             | *  |                                  |                       |                         |
| Enter Grades      |             |    |                                   |             |    |                                  | (iii) Search          | Q                       |
| Full Name         | \$          | ID | 💲 🛛 Midterm Grade 🗘               | Final Grade | \$ | Rolled 🗘 🛛 Last Attend Date 🗘    | Hours Attended 🛟      | Narrative Grade Comment |
|                   |             |    |                                   |             | ~  | 08/23/2024                       |                       |                         |
| tion items.       |             |    |                                   |             | ~  | 08/23/2024                       |                       |                         |
|                   |             |    |                                   |             | ~  | 08/23/2024                       |                       |                         |
|                   |             |    |                                   |             | ~  | 08/23/2024                       |                       |                         |
|                   |             |    |                                   |             |    |                                  |                       |                         |

7. Enter each student's letter grade in the **Final Grade** drop down menu. If the **Last Date of Attendance** for the grade was required and **IS NOT** locked with a prepopulated value, insert the last date of attendance. If the letter grade of the student did not require a last date of attendance to be entered, then leave the value that is already pre-populated in the system.

|               | <br>A  | $\overline{\}$ | 08/23/2024   |          |                      |
|---------------|--------|----------------|--------------|----------|----------------------|
|               | <br>c  | ~              | 08/23/2024   |          |                      |
|               | <br>В  | ~              | 08/23/2024   |          |                      |
| Barth. 200000 | <br>с  | ~ /            | 08/23/2024   |          |                      |
| Records Found |        |                | $\mathbf{X}$ | K K Page | 1 of 1 > Per Page 25 |
|               | $\sim$ |                |              | Save     | Reset                |

8. Once all grades have been entered, scroll to the bottom of the page and click **Save**.

|                | 401-000 to | V   | 08/23/2024 |                         |
|----------------|------------|-----|------------|-------------------------|
|                |            | c • | 08/23/2024 |                         |
| and the second |            | B v | 08/23/2024 |                         |
|                | ATT 1 10   | c • | 08/23/2024 |                         |
| Records Found  |            |     |            | Page 1 of 1 Per Page 25 |
|                |            |     | Sav        | e Reset                 |

9. If done correctly, you should receive a green message in the upper right-hand corner of the screen confirming the grades were saved.

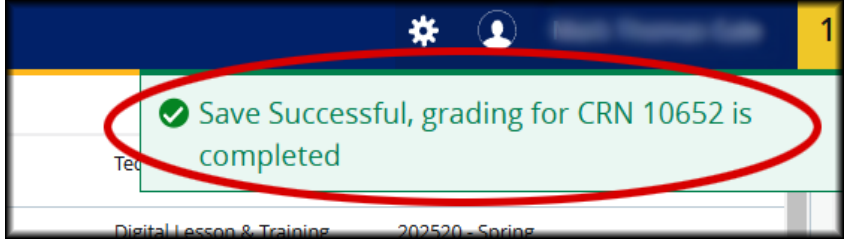

10. If you have another course to enter grades for, scroll to the top of the page and locate the course. Repeat Steps 4-9 located above for each course you are entering grades for.